## LSEG Workspace

# For Wealth Advisors

63

41

Fund

Screener

app (FScreen)

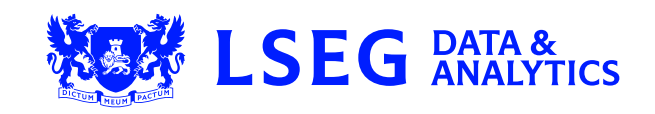

58

33

+

### 1. Why should I use the app?

**Fund Screener** is a flexible and intuitive tool that aids the investment/wealth manager in the generation of ideas and strategies in line with investment objectives dictated by the firm and/or clients. Potent screening and reporting features such as sorting, grouping and conditional formatting facilitate the identification and interrogation of a fund universe that aligns with the determined strategies.

- 1 Ability to create a defined list of fund instruments that can be used for inclusion or exclusion of screening results
- 2 Set screening criteria which can include the joining together of parameters using Boolean language
- **3** Save screens for later use

. . . . .

. . . . . . . . . . . . .

• • •

- 4 Generate and save custom reports which can be linked with saved screens or used autonomously
- 5 Interrogate reporting using sophisticated capabilities such as grouping, sorting and conditional formatting
- 6 Output reporting results to Microsoft<sup>®</sup> Excel<sup>®</sup> and monitor for further analysis and interoperability with LSEG's App Library

| ▶ LIST <mark>1</mark>         |                                                    |                 | 🗈 New T | empla | ite 🗸 🗸                       | 🛗 🗸 Add Column                         |                    | 6 🔣 🗸       | <sup>6</sup> ₫~ 🖨 ‡ ~  |
|-------------------------------|----------------------------------------------------|-----------------|---------|-------|-------------------------------|----------------------------------------|--------------------|-------------|------------------------|
| SCREEN 2                      |                                                    |                 |         |       |                               | 4                                      |                    | ✓ Show rows |                        |
| New Screen 🗸 🗒 🗸              |                                                    |                 |         |       |                               | Asset Name 🔺                           |                    | Show over   | all summary statistics |
| Add Criteria                  |                                                    |                 |         |       |                               |                                        |                    | Group / So  | rt Settings            |
|                               |                                                    |                 |         |       |                               |                                        | Conditional 5 mats |             |                        |
| Asset Status Is Active        | Asset Status Is Active                             |                 | 1       |       | LP68293688                    | 123MultiNova V A                       |                    | User Settin | as                     |
|                               |                                                    |                 |         |       |                               | 123MultiNova VI A                      | -11.16             |             | บรม                    |
| Primary Flag (Lipper De       | Primary Flag (Lipper Designated) Is yes            |                 |         |       |                               | 21 Gestion Active                      |                    | -5.72       | USD                    |
| Anna thairman la Matar        | AND ASset Universe Is Mutual Funds AND AND AND AND |                 |         |       |                               | 29 Haussmann EURO Opportunites D       |                    | -17.66      | USD                    |
| Asset Oniverse is Mutua       |                                                    |                 |         |       |                               | 29 Haussmann Equilibre                 |                    | -4.23       | USD                    |
| ( 🗹 Domicile <b>Is</b> France |                                                    |                 |         |       | 29 Haussmann Euro Rendement C |                                        | -5.06              | USD         |                        |
|                               | OR                                                 |                 |         |       |                               | 29 Haussmann Multi-Managers PEA-PME RS |                    |             | -                      |
| Domicile <b>Is</b> UK         | Domicile Is UK                                     |                 |         |       |                               | 29 Haussmann Selection Europe D        |                    |             | USD                    |
| Include List (0)              |                                                    |                 |         |       |                               | 29 Haussmann Selection France D        |                    | -22.39      | USD                    |
| Exclude List (0)              |                                                    |                 |         |       |                               | 29 Haussmann Selection Monde C         |                    | -1.09       | USD                    |
| Number of Assets (6868)       |                                                    | Generate Report |         |       |                               | 29 Haussmann Strategie Globale Actions |                    | -3.35       | USD                    |
|                               |                                                    |                 |         |       |                               | 2i Selection C                         |                    | -12.70      | USD                    |
|                               |                                                    |                 |         |       |                               |                                        |                    |             |                        |

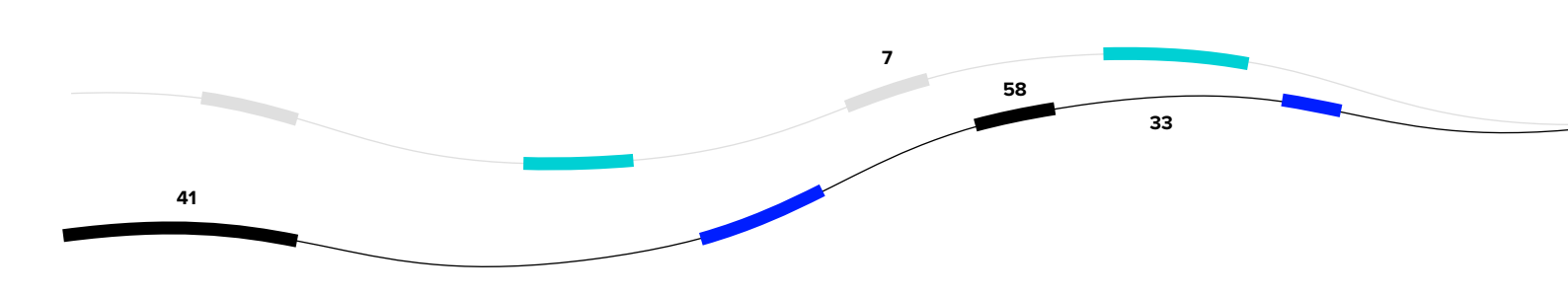

#### 2. Key facts

. . . . . . . . . . . .

- Approximately 400 screening criteria offered, including the ability to screen on a wider range of performance criteria over prespecified time periods
- Availability of Screening Criteria Manager and Report Column Manager with predefined folder structure and search capability to easily find fields of interest
- Preview the number of assets that match your screening request before generating a report
- Screens can be saved individually or linked to custom generated reports
- For number data, choose the currency in which you want the data displayed
- Powerful ranking and conditional formatting enables easier identification of funds of interest
- Exporting of funds to a list enables the fund list to be used with Portfolio Analytics

#### 3. Top tips on how to use the app

- Fund Screener is available from the Search menu under the search code FSCREEN or by searching on Screener and choosing Fund Screener.
- Start in the Screener side and click on Criteria Manager 🧧 to begin building the different fields you would like to screen against.
- Commingle different fields together using the AND, OR and NOT functionality.
- Click on the Save button to save the screen for use later.
- Click on Include or Exclude lists of funds you want to be returned or excluded from the results or skip this step.
- Click on **Preview Funds** and then **Generate Report**.
- Selected funds will appear in the report section to the right.

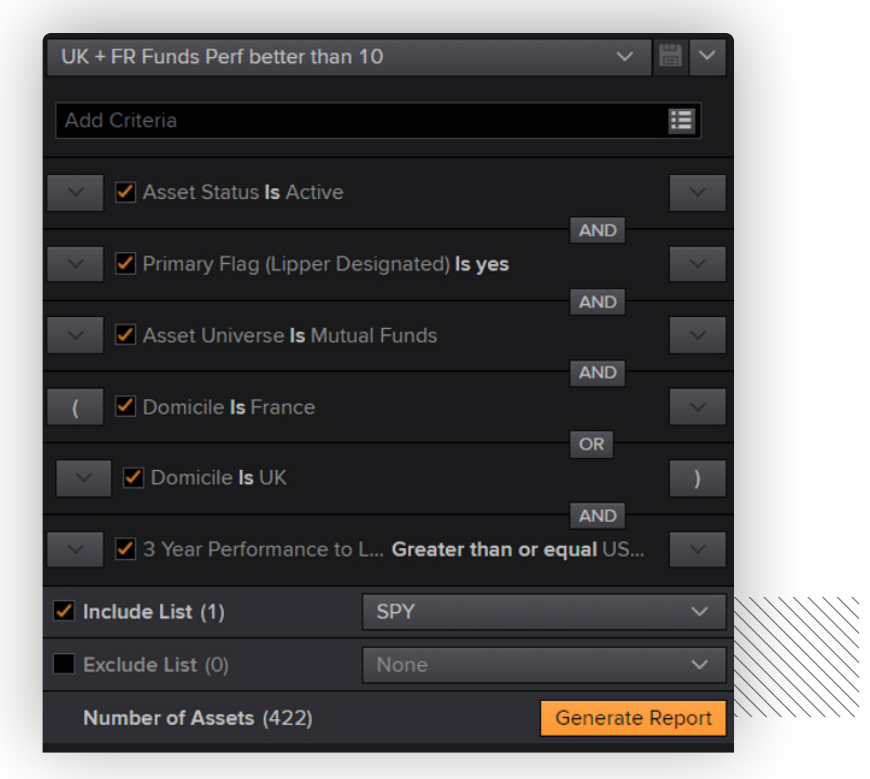

- Within the report section, additional data items can be added through Column Manager by clicking on

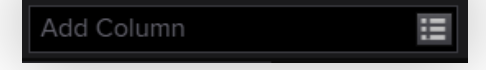

- Add as many columns as you like.

<del>. . . .</del> . . . . .

. . . . . . . . . . . .

 Within the Column Manager, it's possible to configure each column and set conditional formatting and statistical analysis.

| Column Manager               |                     | ×                             |
|------------------------------|---------------------|-------------------------------|
| AVAILABLE DATA ITEMS         | VISIBLE COLUMNS     | PARAMETERS                    |
| Expand All                   | LIPPER RIC          | General Formatting Statistics |
| total expense Q              | ASSET NAME          | NUMBER FORMAT                 |
| ▼ ■ FEES                     | TOTAL EXPENSE RATIO | Default                       |
| 🔻 🔳 Ratio                    |                     |                               |
| Total Expense (Calculated %) |                     | Decimal Places 2              |
| Total Expense Ratio          |                     |                               |
|                              |                     |                               |
|                              |                     | Default 🗸                     |
|                              |                     |                               |
|                              |                     | CONDITIONAL FORMATS           |
|                              |                     | Conditional Formats Actions   |
|                              |                     | Add a rule V                  |

- Additionally, ranking can be accessed within the statistics section and where a variety of rankings can be applied.
- More detailed explanations can be found within the Help document at the below link.

#### 4. Need help?

You can contact us directly through your access to Workspace for Wealth Advisors.

Click on the question mark icon top right and submit your question via Get Support.

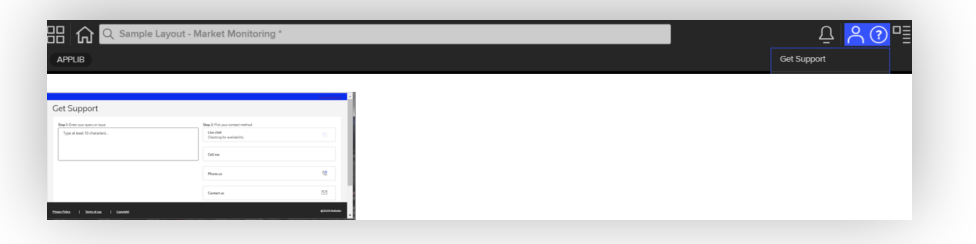

LSEG.com

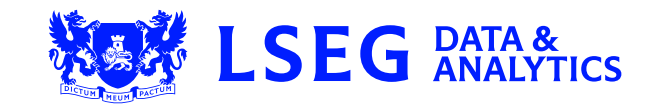